## Workday: Adding Military Service to your Profile

## ACCESS YOUR PERSONAL INFORMATION

Select the personal information applet. In the Change panel, select the Personal Information button.

- Navigate to the Workday homepage. 1.
- Select 2.
- Click F 3.

| View All Apps.<br>Personal Information. | <ul> <li>Absence</li> <li>Benefits</li> <li>Career</li> <li>Pay</li> </ul> |
|-----------------------------------------|----------------------------------------------------------------------------|
| Information                             | View                                                                       |
|                                         |                                                                            |
| Personal Information                    | About Me                                                                   |
| Emergency Contacts                      | Worker Documents                                                           |
| Preferred Name                          | Unions                                                                     |
| Legal Name                              |                                                                            |
| Home Contact Information                |                                                                            |

Your Top Apps

<u>الم</u>

## CHANGE PERSONAL INFORMATION

- 1. From the **Change** panel, click the **Personal Information** button.
- 2. Scroll to the bottom and select "Add" under Military Service

| Search                                   | :=               |   |  |                           |  |
|------------------------------------------|------------------|---|--|---------------------------|--|
| pearch                                   |                  |   |  |                           |  |
| × Reserves (United States of<br>America) |                  |   |  |                           |  |
|                                          |                  |   |  |                           |  |
| /lilitary Discharge Date                 |                  |   |  |                           |  |
| MM/DD/YYYY                               |                  |   |  |                           |  |
|                                          |                  |   |  |                           |  |
| . Details 2                              |                  |   |  |                           |  |
|                                          |                  |   |  |                           |  |
| Status Begin Date                        |                  |   |  |                           |  |
|                                          |                  |   |  |                           |  |
| MM/DD/TTTT                               |                  |   |  |                           |  |
|                                          |                  |   |  |                           |  |
| dilitary Service Type                    |                  |   |  |                           |  |
|                                          |                  |   |  |                           |  |
|                                          | :=               |   |  |                           |  |
|                                          | :=               |   |  |                           |  |
| Rank                                     | :=               |   |  |                           |  |
| łank                                     | :=               |   |  |                           |  |
| tank                                     | :=               |   |  |                           |  |
| łank                                     | :=               |   |  |                           |  |
| tank                                     | :=               |   |  |                           |  |
| lotes                                    | :=               | 0 |  | -                         |  |
| łank<br>łotes<br>Format ∨ B I U A        | :=<br>:=<br>:=   | S |  | <sup>N</sup> <sup>N</sup> |  |
| Rank<br>Notes<br>Format V B I U A        | i≡<br>i≡<br>> i≣ | S |  | x <sup>2</sup>            |  |

- 3. Select your Military Status (Reserves, National Guard or Separated/Retired).
- 4. Click the ">" to expand the **Details** section.
- 5. Enter your Military Service Type and Rank using the drop-down selections.
- 6. Add dates of service to Notes.
- 7. Click Submit to save your changes.

## Geisinger

Change